## ACCESSO all' HOTSPOT WI-FI™ GUGLIELMO

- 1. Assicurarsi che sia attivo il proprio dispositivo wireless integrato oppure la propria scheda wireless PCI, PCMCIA o USB 802.11. Associati quindi alla rete WiFi con SSID "Guglielmo".
- 2. Lancia il tuo Browser Internet e vedrai automaticamente apparire la pagina di autenticazione del portale di accesso dell'Hotspot.

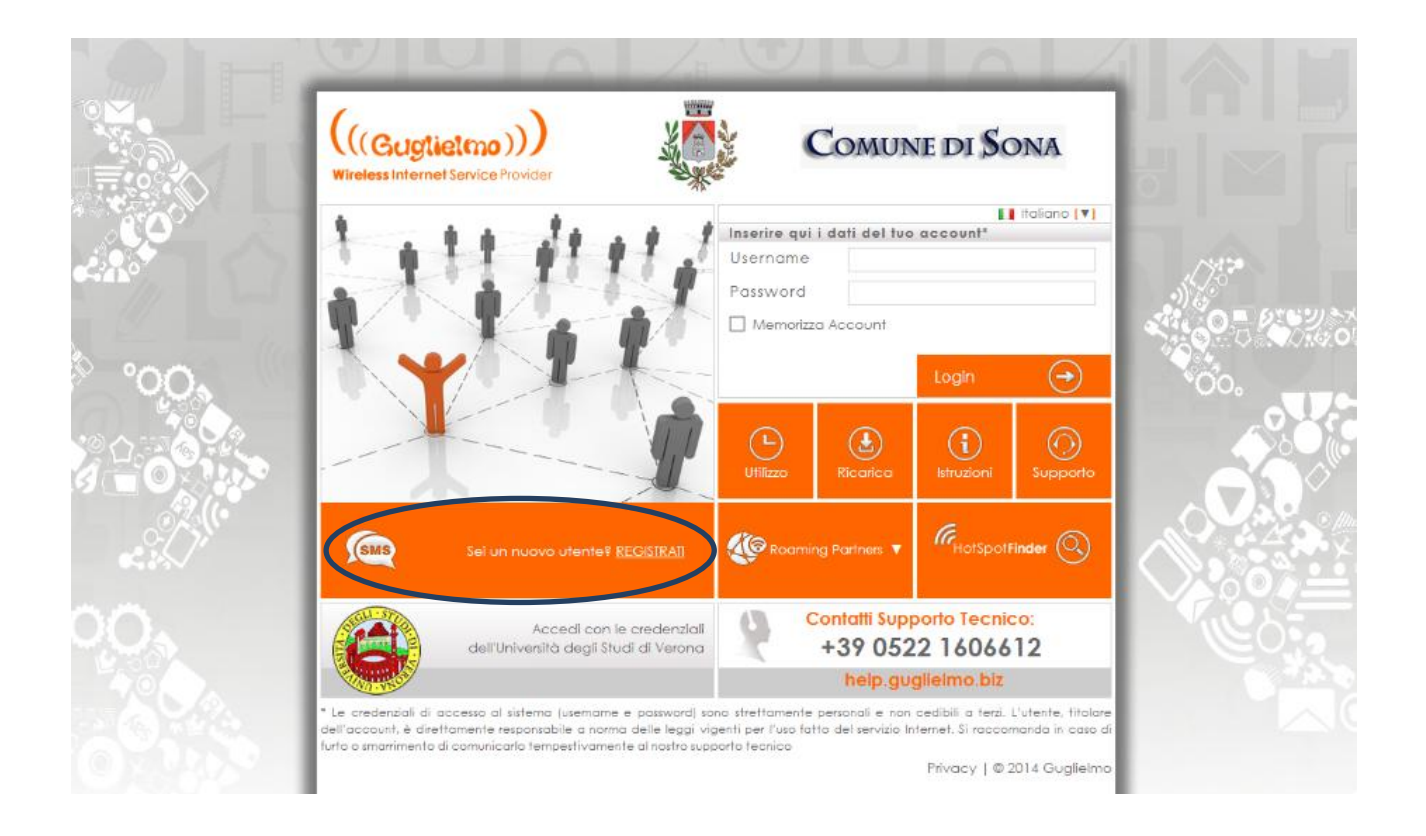

- 3. Se sei già in possesso di un account "Guglielmo" valido o delle credenziali dell'Università degli Studi di Verona potrai effettuare subito il login altrimenti dovrai richiedere le credenziali tramite SMS.
- 4. Se sei un nuovo utente clicca sul tasto "Registrati". Si aprirà una finestra con le istruzioni per ottenere il tuo account. Inserisci il tuo numero di cellulare, nome e cognome; il prefisso internazionale è già precompilato per l'Italia (è 39). Dopo aver autorizzato il trattamento dei dati Clicca sul tasto "Invia".

|                                                                                                    | ENGLISH VERSI                                                                                                    |
|----------------------------------------------------------------------------------------------------|----------------------------------------------------------------------------------------------------|
| WIFD<br>ZONE                                                                                                    |                                                                                                    |
| Please note that service may have some limitations for foreign users<br>to Italian rule D.L. 144/05 about anti-terrorism and folls<br>modifications to avoid the illegal usage of the Internet not all SIM<br>foreign countries are allowed.<br>Per ricevere I vostro Account via SMS, compilere il seguente modulo:<br>Il costo dell'SMS di risposta è gratuito.<br>Prefisso Intern.(serue *+*) / Nur<br>IK. Cellulare * | Due Informativa sul trattamento dei dati personali Orni a compliazione del modulo, futente acconsente a mettere a disposizione i si dati personali che soranno utilizzati ai soli fini informatui e/o promozionali inere ale nostra attività. Ai sensi del DL 196/2003 con riferimento ai dati personali acquiati o che versan acquisiti in relazone ai argoorti contrattuali inter cossi con Lei o a queli che potran essere tenuti in futuro, Vi informano che: i dati personali sono e saranno trattata in modo lecito e secondo correttezza comunque nel rispotto DL 196/2003, sia con sistemi informatizzato ero in quebisai momento Lei potrà opposi al loro utilizzo, per le formalità qui indica sorvendo al titolare del rattamento dei dati. Guijelmo S.r.1. Via Garvanni Fatonen, 12 - 42021 - Barco di Bibbiano, RE - Em |
| Autorizzo trattamento dati *                                                                                                    | info@guglielmo.biz                                                                                                    |
| * = Campi Obb                                                                                                    | ligatori<br>Tehenologi                                                                                                    |
| Hai perso il tuo acc                                                                                                    | Invia Al fine di ottenere il suo account personale di Guglelmo, conformemente al<br>ount ?<br>Celuier enl'apposito 'torm' e riceverà immediatamente un SMS conterete la su<br>Usernane e Pasavord.<br>La preglitamo di notare che dopo il pomo ivuo il codice personale non potrà i<br>essere assocato a nessun altro numero di celuitere sino alla sodenzo.<br>Per qualsasi ultenore informazione o nchiesta di chiarimento la invitiamo a sorivo                                                                                                    |

- 5. Il provider Guglielmo ti invierà un sms con username e password per l'accesso da digitare nella pagina di autenticazione. L'account avrà una durata di 1 anno dal momento del primo utilizzo.
- 6. Dopo aver digitato il proprio nome utente e password negli appositi campi del portale di accesso iniziale il server remoto di Guglielmo procederà all'autenticazione istantaneamente, sarà quindi possibile navigare, inviare o ricevere e-mail o sfruttare i servizi disponibili, relativamente al proprio profilo.
- 7. Al termine della sessione per disconnettersi clicca sul tasto di Logout (che compare automaticamente dopo l'accesso) sulla console di servizio oppure digitare *"https://secure.guglielmo.biz/logout"* nell'indirizzo del browser.

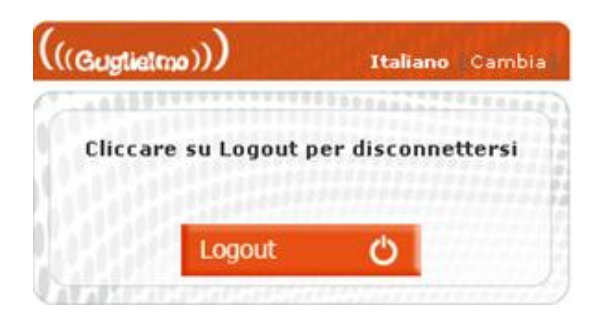